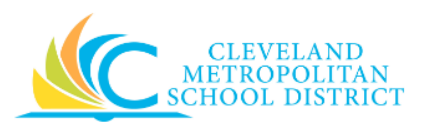

# 07\_Create a Budget Amendment

- **Purpose:** The purpose of this task is to move available budget from one account to another account.
- *How to Access:* Enter Create Budget Amendment in the Workday Search field, and press Enter. Click Create Budget Amendment from the *Search Results* section.

Audience: Buyers and Approvers (Cost Center Managers & Program Managers)

- Helpful Hints:
   Be sure to keep in mind that only select users will have access to create a Budget Amendment in Workday. If you are not authorized, you will not be able to access this Workday task. (Contact your Finance Partner, if you do not have access and believe you should.)
  - Never move budget to or from the 100's or 200's Spend Categories, and never move budget from one fund to a different fund.
  - If you do not complete the fields in the Populate Existing Budget Lines section, you will need to manually enter the applicable Budget Lines on the subsequent screen.
  - Work with your Financial Partner when you have questions.
  - Workday displays fields in this task that CMSD is not using, only the fields listed in this document require you to complete, review, and/or update.
- **Procedure:** Complete the following steps to create a Budget Amendment.

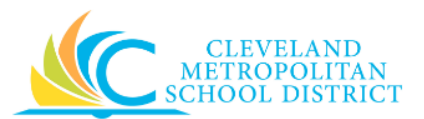

## Create Budget Amendment - Initial

| reate buuget Am               | enument                                                                                 |
|-------------------------------|-----------------------------------------------------------------------------------------|
| Always select a "Child" budge | t as the Plan Structure (e.g., "Child Budget for General Fund (001)")                   |
| Only select Worktags under P  | opulate Existing Budget Lines if you want the budget amendment template to pre-load the |
| budget rows associated with   | he Worktag. These fields are optional.                                                  |
|                               |                                                                                         |
| Plan Structure *              | :=                                                                                      |
| Company +                     |                                                                                         |
|                               |                                                                                         |
| Populate Existing Bu          | udget Lines                                                                             |
| Ledger Account/Summary        |                                                                                         |
| Worktags                      |                                                                                         |
| Torrago                       | ·                                                                                       |
| Plan Period                   |                                                                                         |
|                               |                                                                                         |
|                               |                                                                                         |

*Note:* Be sure to review the Help Text, when available at the top of the screen.

1. As required, complete the following fields:

| Field Name             | Required /<br>Optional | Description                                                                             |
|------------------------|------------------------|-----------------------------------------------------------------------------------------|
|                        |                        | Identifies the budget and fund to use in the budget amendment, and it Must be a "Child" |
| Plan Structure         | Required               | structure.                                                                              |
|                        |                        | Example: Child budget for General Fund (001FD)                                          |
| Company                | Required               | Always use Cleveland Metro School District.                                             |
|                        |                        | Select the current year.                                                                |
| Plan Name              | Required               | <u><b>Note:</b></u> This field does not display, until you                              |
|                        |                        | complete the <b>Plan Structure</b> field.                                               |
|                        |                        | Identifies the ledger accounts to include in the                                        |
|                        |                        | budget amendment.                                                                       |
| Ledger Account/Summary | Optional               | Note: Complete this field to pre-populate the                                           |
|                        |                        | budget lines on the next screen                                                         |
|                        |                        | associated with any selected worktags.                                                  |

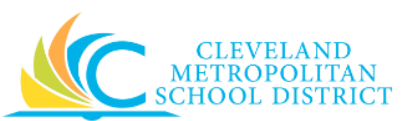

| Field Name  | Required /<br>Optional | Description                                                                                                    |
|-------------|------------------------|----------------------------------------------------------------------------------------------------|
| Worktag     | Optional               | Identifies the budget item to use for the<br>budget amendment.<br><u>Note:</u> Complete this field to pre-populate<br>budget lines on the next screen<br>associated with any selected worktags.<br>To pre-populate all of your available<br>Budget lines, enter only your <b>Cost</b><br><b>Center</b> in these optional fields. |
| Plan Period | Optional               | Identifies the fiscal year to execute the budget<br>amendment.<br><u>Note:</u> Complete this field to pre-populate the<br>budget lines on the next screen<br>associated with any selected worktags.                                                                                                    |

<u>Note</u>: If you do not enter values in the Ledger Account/Summary, Worktag, or Plan Period fields, you will need to manually enter the Budget Amendment Lines on the next screen.

2. Click **OK** to continue to the *Create Budget Amendment - Description* screen.

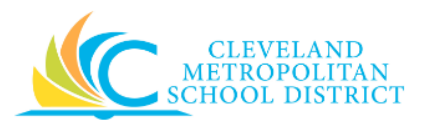

# Create Budget Amendment - Description

| ← Create Budget                                                                              | Amendment                                                                                          |                                                                              |                                             |                                    |                                    |
|----------------------------------------------------------------------------------------------|----------------------------------------------------------------------------------------------------|------------------------------------------------------------------------------|---------------------------------------------|------------------------------------|------------------------------------|
|                                                                                              |                                                                                                    |                                                                              |                                             | Budget Amendment Total<br>0.00 USD | Budget Total<br>765,181,022.62 USD |
|                                                                                              |                                                                                                    |                                                                              |                                             |                                    |                                    |
| Always select a "Child" budge<br>Only select Worktags under P<br>Link to the Budget Amendmer | t as the Plan Structure (e.g., "Child Bu<br>opulate Existing Budget Lines if you v<br>rt Job Aide: | idget for General Fund (001)")<br>vant the budget amendment template to pre- | load the budget rows associated with the Wo | rktag. These fields are optic      | nal.                               |
|                                                                                              |                                                                                                    |                                                                              |                                             |                                    |                                    |
| Company                                                                                      | Cleveland Metropolitan School Dist                                                                 | rict                                                                         |                                             |                                    |                                    |
| Plan Structure                                                                               | Child Budget for General Fund (001                                                                 | )                                                                            |                                             |                                    |                                    |
| Plan Name                                                                                    | 2016/17 Child Budget for General P                                                                 | und (001)- child level 1- child level 1                                      |                                             |                                    |                                    |
| Years                                                                                        | FY 2016 - 2017 - Fiscal Year                                                                       |                                                                              |                                             |                                    |                                    |
| Currency                                                                                     | USD                                                                                                |                                                                              |                                             |                                    |                                    |
| Plan Start Date                                                                              | 07/01/2016                                                                                         |                                                                              |                                             |                                    |                                    |
| Plan                                                                                         | 2016/17 Child Budget for General F                                                                 | fund (001)- child level 1- child level 1                                     |                                             |                                    |                                    |
| Organizing Dimension Type                                                                    | (empty)                                                                                            |                                                                              |                                             |                                    |                                    |
| Amendment Date                                                                               | 05/22/2017                                                                                         |                                                                              |                                             |                                    |                                    |
| Description                                                                                  | •                                                                                                  |                                                                              |                                             |                                    |                                    |
| Amendment Type                                                                               | •                                                                                                  | =                                                                            |                                             |                                    |                                    |
| Entry Type                                                                                   | (empty)                                                                                            |                                                                              |                                             |                                    |                                    |
| Balanced Amendment                                                                           | <b>v</b>                                                                                           |                                                                              |                                             |                                    |                                    |
| Enter changes to original Plan                                                               | data.                                                                                              |                                                                              |                                             |                                    |                                    |
| Budget Amendment Lines                                                                       | Attachments                                                                                        |                                                                              |                                             |                                    |                                    |
| Budget Amendment Lines                                                                       | 1 item                                                                                             |                                                                              |                                             |                                    | Ŷ 🖽 x <sup>a</sup>                 |
| (+) Order                                                                                    | *Period                                                                                            | Ledger Account/Summary                                                       | *Cost Center                                | *Spend Categ                       | ory                                |
| Submit Save for Late                                                                         | er Cancel                                                                                          |                                                                              |                                             |                                    |                                    |

3. As required, review and complete the following fields:

| Field Name     | Required /<br>Optional         | Description                                                                                                    |
|----------------|--------------------------------|----------------------------------------------------------------------------------------------------|
| Amendment Date | <u>Do Not</u><br><u>Change</u> | Identifies the date to initiate the budget<br>amendment.<br><u>Note:</u> Always leave as the current date.                                                                                                    |
| Description    | Required                       | Identifies the name for the budget<br>amendment.<br><u>Note:</u> Be as descriptive as possible to ensure<br>those who are approving the BA have<br>the required details. This must be a<br>unique description, as no two BAs can<br>have the same description. |

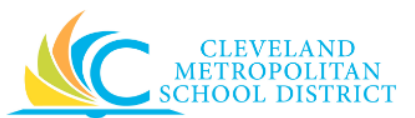

| Field Name     | Required /<br>Optional | Description                                                                                       |
|----------------|------------------------|---------------------------------------------------------------------------------------------------|
| Amendment Type | Required               | Identifies the type of the amendment.<br><b>Note:</b> Always select the <b>Adjustment</b> option. |
|                |                        | <u></u>                                                                                           |

- 4. Scroll down to the *Budget Amendment Lines* section.
- 5. As required, complete one of the following:

| If you did                                                                                                    | Then                                                                                                    | Go to         |
|----------------------------------------------------------------------------------------------------|----------------------------------------------------------------------------------------------------|---------------|
| Enter a value in at least one of<br>the following fields on the<br>previous screen:<br>• Ledger Account/Summary<br>• Worktag<br>• Plan Period, | -                                                                                                    | <u>Step 6</u> |
| Not enter a value in any of the<br>following fields on the<br>previous screen:<br>• Ledger Account/Summary<br>• Worktag<br>• Plan Period       | No Budget lines display, and<br>you must manually enter<br>them.<br><u>Note:</u> You will need to click<br>to add additional<br>lines, to ensure you<br>have at least two lines<br>with offsetting increases<br>and decreases. | <u>Step 7</u> |

# Create Budget Amendment - Lines

| • • • • • • • • • • • • • • •                                                                                                    | +   | Order | *Period                                                                                  | Ledger Account/Summary                      | *Cost Center | *Spend Category                                    |         |
|----------------------------------------------------------------------------------------------------|-----|-------|------------------------------------------------------------------------------------------|---------------------------------------------|--------------|----------------------------------------------------|---------|
| +        FY 2016 - 2017 Annual (2016/17 Child<br>Budget for General Fund (001) - child level       5410:Professional and Technical       0088CC Clark       415SC Management Services         +        -       -       +       FY 2016 - 2017 Annual (2016/17 Child<br>Budget for General Fund (001) - child level       5410:Professional and Technical       0088CC Clark       415SC Management Services         +        -       -       +       -       +       +       +         +        -       -       -       +       +       +       +         +        -       -       -       +       +       +       +       +         +        -       -       -       -       +       +       +       +       +       +       +       +       +       +       +       +       +       +       +       +       +       +       +       +       +       +       +       +       +       +       +       +       +       +       +       +       +       +       +       +       +       +       +       +       +       +       +       +       +       +       +       +       +       +       +       +       + | • - | ₹ ₹   | FY 2016 - 2017 Annual (2016/17 Child<br>Budget for General Fund (001)- child level<br>1) | 5410:Professional and Technical<br>Services | 0088CC Clark | 419SC Other Professional and Technical<br>Services | 1       |
| FY 2016 - 2017 Annual (2016/17 Child 5410:Professional and Technical 0088CC Clark 419SC Other Professional and Technical                                                                                                    | ÷ 🖯 | * *   | FY 2016 - 2017 Annual (2016/17 Child<br>Budget for General Fund (001)- child level<br>1) | 5410:Professional and Technical<br>Services | 0088CC Clark | 415SC Management Services                          | 2       |
| Budget for General Fund (001) - child level Services Services Services                                                                                                    | • - | ▲ ▲   | FY 2016 - 2017 Annual (2016/17 Child<br>Budget for General Fund (001)- child level<br>1) | 5410:Professional and Technical<br>Services | 0088CC Clark | 419SC Other Professional and Technical<br>Services | 2<br>Ir |

6. Review the budget lines to determine where money can be moved from.

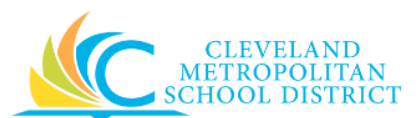

*Note:* Never remove lines from the budget amendment, as it will cause an error in Workday.

<u>Note:</u> They system displays the available budget lines for whatever information you entered into the Ledger Account/Summary, Worktag, or Plan Period fields.

7. As required, review, update, and/or complete the following fields:

| Field Name              | Required /<br>Optional | Description                                         |
|-------------------------|------------------------|-----------------------------------------------------|
|                         |                        | Identifies the fiscal year and fund for the         |
| Period                  | Required               | budget amendment.                                   |
|                         |                        | <u><i>Note:</i></u> Select the most current period. |
| Ledger Account/Summary  | Required               | Identifies the ledger account to include in the     |
|                         |                        | budget amendment.                                   |
| Cost Center             | Required               | Identifies the location/department to include       |
|                         |                        | in the budget amendment.                            |
| Spend Category          | Required               | Identifies the types of items or services to        |
|                         | •                      | include in the budget amendment.                    |
| Function                | Required               | Identifies the function to include in the           |
|                         | •                      | budget amendment.                                   |
| Fund                    | Required               | Identifies the fund to include in the budget        |
|                         |                        | amendment.                                          |
| Program                 | Required               | Identifies the program to include in the            |
|                         | •                      | budget amendment.                                   |
|                         |                        | Identifies the total dollar amount for the          |
| Current Plan Amount     | Required               | budget line.                                        |
|                         |                        | <b>Note:</b> This is a system generated field.      |
| Current Spend           | Required               | Identifies any spend for the budget line.           |
| -                       |                        | <b>Note:</b> This is a system generated field.      |
|                         |                        | Identifies the remaining balance of the budget      |
| Remaining Plan          | Required               | line.                                               |
|                         |                        | <b>Note:</b> This is a system generated field.      |
| Percentage Change       | Optional               | Indicates the percentage that you want the          |
|                         |                        | plan to change by.                                  |
| Amount Change           | Optional               | Indicates the amount that you want the              |
|                         |                        | budget line to change by.                           |
| Total Dian              | Ontional               | line ofter moving funds, and does not take          |
| Total Plan              | Optional               | inte account the surrent spand                      |
|                         |                        | Indicates the balance of the budget line often      |
|                         |                        | moving funds, and takes into account the            |
| Proposed Remaining Plan | Required               | current spend                                       |
|                         |                        | Note: This is a system generated field              |
| Momo                    | Ontional               | Add any notes about the hydrot amendment            |
| IVIEITIO                | Optional               | Aud any notes about the budget amenument.           |

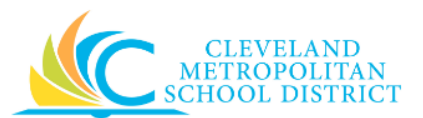

**Note:** Never move budget to or from the 100's or 200's Spend Categories, and never move budget from one fund to a different fund.

- 8. As required, repeat <u>Step 6</u> and 7 to ensure the budget amendment is balanced (i.e. offsetting increases and decreases).
- Scroll to the top of the *Workday* screen and verify the **Budget Amendment Total** field is **0.00** USD. If it is not, return to <u>Step 6</u> and 7 to ensure you have offsetting increases and decreases.

<u>Note:</u> If supporting documentation is required for the Budget Amendment, click the Attachments tab, and add the file.

10. As required, complete one of the following:

| If you want to                                                         | Then                  | Go to          |
|------------------------------------------------------------------------|-----------------------|----------------|
| Cancel the Budget<br>Amendment,                                        | Click Cancel .        | _              |
| Save the Budget Amendment,<br>to finish processing at a later<br>time, | Click Save for Later. | <u>Step 11</u> |
| Finish processing the Budget Amendment,                                | Click Submit .        | <u>Step 13</u> |

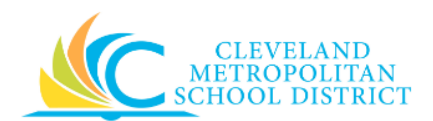

### Create Budget Amendment – Save for Later

| Cleveland Metropolitan Scho  | ool District                                                                                                    |                                                                                                    |                                                                                                    |                                                                                                    |                                                                                                    |                                                                                                    |
|------------------------------|----------------------------------------------------------------------------------------------------|----------------------------------------------------------------------------------------------------|----------------------------------------------------------------------------------------------------|----------------------------------------------------------------------------------------------------|----------------------------------------------------------------------------------------------------|----------------------------------------------------------------------------------------------------|
| Child Budget for General Fur | nd (001) : 2016/17 Child B                                                                                                    | udget for General Fund (                                                                                                    | 001)                                                                                                    |                                                                                                    |                                                                                                    |                                                                                                    |
| 2016/17 Child Budget for Ge  | eneral Fund (001)                                                                                                    |                                                                                                    |                                                                                                    |                                                                                                    |                                                                                                    |                                                                                                    |
| 03/14/2017                   |                                                                                                    |                                                                                                    |                                                                                                    |                                                                                                    |                                                                                                    |                                                                                                    |
| Move money to pay for stud   | ent activity                                                                                                    |                                                                                                    |                                                                                                    |                                                                                                    |                                                                                                    |                                                                                                    |
| Adjustments                  |                                                                                                    |                                                                                                    |                                                                                                    |                                                                                                    |                                                                                                    |                                                                                                    |
| Yes                          |                                                                                                    |                                                                                                    |                                                                                                    |                                                                                                    |                                                                                                    |                                                                                                    |
| Draft                        |                                                                                                    |                                                                                                    |                                                                                                    |                                                                                                    |                                                                                                    |                                                                                                    |
| Entries 2 items              |                                                                                                    |                                                                                                    |                                                                                                    |                                                                                                    |                                                                                                    | 2 <sup>20</sup>                                                                                                    |
| *Ledger Account/Summary      | *Cost Center                                                                                                    | *Spend Category                                                                                                    | *Function                                                                                                    | *Fund                                                                                                    | *Program                                                                                                    | D                                                                                                    |
| 5480:Pupil<br>Transportation | 0020CC Jesse Owens<br>Academy                                                                                                    | 411SC Instruction<br>Services                                                                                                    | 3290FN Other<br>Community<br>Services                                                                                                    | 001FD_L General<br>Fund                                                                                                    | 100PG Department<br>Budget                                                                                                    |                                                                                                    |
| 5450:Utilities<br>Services   | 0020CC Jesse Owens<br>Academy                                                                                                    | 411SC Instruction<br>Services                                                                                                    | 3290FN Other<br>Community<br>Services                                                                                                    | 001FD_L General<br>Fund                                                                                                    | 100PG Department<br>Budget                                                                                                    | •                                                                                                    |
|                              |                                                                                                    |                                                                                                    |                                                                                                    |                                                                                                    |                                                                                                    | P                                                                                                    |
|                              | Cleveland Metropolitan Scho<br>Child Budget for General Fur<br>2016/17 Child Budget for Ge<br>03/14/2017<br>Move money to pay for stud<br>Adjustments<br>Yes<br>Draft<br>Entries 2 items<br>*Ledger Account/Summary<br>5480:Pupil<br>Transportation<br>\$450:Utilities<br>Services | Cleveland Metropolitan School District Child Budget for General Fund (001) : 2016/17 Child Budget for General Fund (001) 03/14/2017 Move money to pay for student activity Adjustments Yes Draft Traft Centries 2 items *Ledger Account/Summary *Ledger Account/Summary 5480:Pupil Transportation Services Colored Colored Col | Cleveland Metropolitan School District         Child Budget for General Fund (001): 2016/17 Child Budget for General Fund (001)         03/14/2017         Move money to pay for student activity         Adjustments         Yes         Draft         Entries 2 items         *Ledger Account/Summary       *Cost Center       *Spend Category         5480;Pupil       0020CC Jesse Owens       411SC Instruction         Services       0020CC Jesse Owens       411SC Instruction         Services       0020CC Jesse Owens       411SC Instruction | Cleveland Metropolitan School District         Cleveland Metropolitan School District         Cleveland Metropolitan School District         Cleveland Metropolitan School District         Cleveland Metropolitan School District         Cleveland Metropolitan School District         2016/17 Child Budget for General Fund (001)         03/14/2017         Move money to pay for student activity         Adjustments         Yes         Draft         Entries 2 items         *Cost Center         *Ledger Account/Summary       *Cost Center       *Spend Category       *Function         5480;Pupil       00200CC Jesse Owens       411SC Instruction       3290FN Other         Transportation       00200CC Jesse Owens       411SC Instruction       3290FN Other         Services       Academy       411SC Instruction       3290FN Other         Services       Academy       411SC Instruction       S290FN Other         Services       Academy       411SC Instruction       Services | Cleveland Metropolitan School District         Cleveland Metropolitan School District         Child Budget for General Fund (001): 2016/17 Child Budget for General Fund (001)         Option Colspan="4">Cleveland Metropolitan School District         Option Colspan="4">Cleveland Metropolitan School District         Option Colspan="4">Cleveland Metropolitan School District         Option Colspan="4">Cleveland Metropolitan School District         Option Colspan="4">Services         Adjustments         Yes         Draft         Stender Account/Summary       *Cost Center       *Spend Category       *Function       *Fund         Stender Account/Summary       *Cost Center       *Spend Category       *Fund       001FD_L General         5480:Pupil       D020CC Jesse Owens       A11SC Instruction       S290FN Other       D01FD_L General         Transportation       D020CC Jesse Owens       A11SC Instruction       S290FN Other       D01FD_L General         Services       Macdemy       Services       S290FN Other       D01FD_L General         Services       Services       S290FN Other       Community       Services       Pund         Servi | Cleveland Metropolitan School District         Child Budget for General Fund (001) : 2016/17 Child Budget for General Fund (001)         2016/17 Child Budget for General Fund (001)         03/14/2017         Move money to pay for student activity:         Adjustments         Yes         Draft         Entries 2 items         *Ledger Account/Summary       *Cost Center       *Spend Category       *Function       *Fund       *Program         \$480.Pupili<br>Transportation       0200C Jesse Owens<br>Academy       \$11SC Instruction<br>Services       2200FN Other<br>Services       001FD_L General<br>Fund       100PG Department<br>Budget         \$450.Utilities<br>Services       0200C Jesse Owens<br>Academy       \$11SC Instruction<br>Services       2290FN Other<br>Community       001FD_L General<br>Fund       100PG Department<br>Budget |

- Review the displayed information, and pay particular attention to the Status field.
   <u>Note</u>: If additional changes are required at this time, click the Actions button to the right of the title and select Budget Amendment and Edit.
- Click Done to complete the task of saving the budget amendment for later processing.
   <u>Note</u>: Execute the Find Budget Amendments report to locate previously created budget amendments.

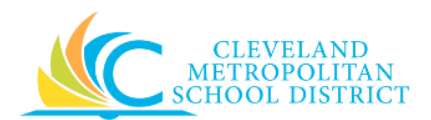

#### Create Budget Amendment – Submitted

| Up Next                                                    | Do Another              |
|------------------------------------------------------------|-------------------------|
| Walter Smith (420453)                                      | Create Budget Amendment |
| Approval by Financial Partner (All)<br>Due Date 03/15/2017 |                         |
| Details and Process                                        |                         |

13. Review the *Up Next* section to identify the next step in the process, which is the approval by the financial partner.

# Result:

You have successfully created a Budget Amendment, but be sure to click **Done** to exist this task. Now access your Workday **Inbox** (**Actions** or **Archive** tabs) to confirm the creation of the Budget Amendment and record the amendment number.

<u>Note:</u> For additional information on this Budget Amendment, click vote to the left of **Details and Process** and review the available details, prior to clicking **Done**.